## Viewing Advisee's Enrollment Appointment

**UAConnect** 

Knowledge Center

- 1. Navigate to the Advisor Homepage and click the Advisor Center tile.
- 2. Select the student's record you wish to view. You may select from the list of students assigned to you as an advisor or scroll to the bottom of the page and click **View data for other students** to select another student.
- 3. After selecting the student, click the View Student Details link.
- 4. The Enrollment Dates information is listed in the information menu on the right of the screen.
- 5. Click the **Details** link to view the appointment information.
- 6. The beginning and ending date and the times of the **Enrollment Appointment** display on this page along with additional information about the term or session.

|                       |                    |                |                         |        | 1                     |                        |                       |                              |  |
|-----------------------|--------------------|----------------|-------------------------|--------|-----------------------|------------------------|-----------------------|------------------------------|--|
| Session               | Appointment Begins |                | Appointment Ends        |        | Max<br>Total<br>Units | Max No<br>GPA<br>Units | Max<br>Audit<br>Units | Max<br>Wait<br>List<br>Units |  |
| 10 Week               | April 1<br>11:00/  | I1, 2019<br>AM | May 28, 2019<br>11:59PM |        | 14.00                 | 14.00                  | 14.00                 | 4.00                         |  |
| Open Enrollment Date  | s by Sessi         | on             |                         |        |                       |                        |                       |                              |  |
| Session               |                    | Begins On      |                         |        | Last Date to Enroll   |                        |                       |                              |  |
| 10 Week               |                    | April 24, 2019 |                         | May 30 | May 30, 2019          |                        |                       |                              |  |
| Term Enrollment Limit | S                  |                |                         |        |                       |                        |                       |                              |  |
| Max Total Units       | Max No GPA Units   |                | Max Audit Units         |        | Max Wait List Uni     |                        | s                     |                              |  |
| 18.00                 |                    | 18 00          |                         | 18 00  |                       |                        |                       | 8.00                         |  |